بسم الله الرحمن الرحيم طرق تنزيل فيجوال بيسك على جهازك الخاصة أو لا قم باد خال اسطو انة فيجو ال بيسك قم بفتح الاسطوانة سيظهر لك محتويات الاسطوانة قم بالضبغط على كلمة setup سيظهر لك نافذة بها اختيارين قم بالضغط على next سيظهر لك نافذة بها اختيارين قم باختيار كلمة I accept the agreement ثم قم بالضغط على كلمة next ثم يظهر لك ثلاثة اختيارين أول ID number و هو 111-1111111 و الثاني هو your name مثل وضع أي اسم المراد وضعة و الثالثة your company s name و هو اسم الشركة ثم قم بالضغط على next ثم يظهر لك نافذة به ثلاثة اختيارين قم باختيار كلمة custom ثم قم بالضغط على كلمة next ثم يظهر لك رسالة تحميل ثم يظهر لك نافذة به اختيارين قم بالضبغط على كلمة continue سيظهر لك رسالة بها كلمة ok قم بالضغط عليها سيظهر لك نافذة بها اختيارين قم بالضغط على yes سيظهر لك نافذة بها اختيارين قم بالضغط على كلمة continue سيظهر لك نافذة التحميل

بعد الانتهاء من التحميل سيظهر لك نافذة بها كلمة ok قم بالضغط عليها ثم يظهر لك نافذة مرة أخرى بها كلمة ok قم بالضغط عليها ثم تقوم بإيقاف التشغيل الجهاز ثم تقوم إعادة التشغيل مرة أخرى عندما تقوم بإعادة التشغيل سيظهر لك نافذة بها اختيارين قم بالضغط على كلمة next سيظهر لك نافذة قم بالضغط على cancel ثم قم بالضغط ok على ثم يظهر لك نافذة بها كلمة next قم بالضغط عليها ثم يظهر لك نافذة مرة أخرى بها كلمة next قم بالضبغط عليها ثم يظهر لك نافذة بها ثلاثة اختيارات قم بالضبغط على كلمة FINISH وبهذا قد انتهينا من تنزيل برنامج فيجوال بيسك - programs - Microsoft visual stadio 6.0 Start

يأرب أن أكون قد حاولت أن ابسط لكم كيفية تنزيل برنامج فيجوال بيسك مع تمنياتي لكم بالنجاح والتوفيق آن شاء الله